## **Membership Renewal How To**

On the home page, click your name in the upper right corner of the page.

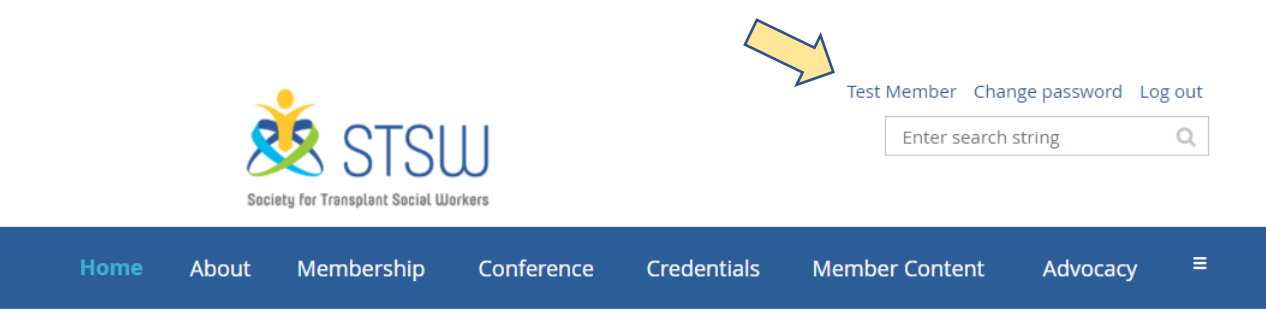

Make sure you are signed in!

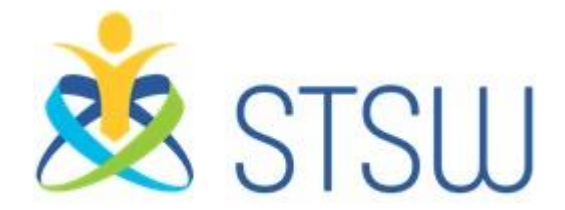

Society for Transplant Social Workers

| Society for Transplan          | TSUJ<br>t Social Workers                                                                         |                         | Test Member Cha        | nge password Log out<br>string Q |
|--------------------------------|--------------------------------------------------------------------------------------------------|-------------------------|------------------------|----------------------------------|
| Home About Meml                | bership Conference                                                                               | Credentials             | Member Content         | Advocacy ≡                       |
| Home > My profile              |                                                                                                  |                         |                        |                                  |
| My profile                     |                                                                                                  |                         |                        |                                  |
| Edit profile My directory pr   | rofile                                                                                           |                         |                        |                                  |
| Profile Privacy Email subscrip | otions Member photo album                                                                        | ns My event registratio | ns Invoices and paymen | ts Donations                     |
|                                | Membership details                                                                               | S                       |                        |                                  |
| Membership level               | <b>General - \$100.00 (USD)</b><br>Subscription period: 1 year<br>No automatically recurring pay | ments                   |                        |                                  |
| Membership status              | Active                                                                                           |                         |                        |                                  |
| Member since                   | 11 Dec 2020                                                                                      |                         |                        |                                  |
| Renewal due on                 | 17 Apr 2021                                                                                      |                         |                        |                                  |
|                                | Renew to 17 Apr 2022                                                                             |                         |                        |                                  |
|                                |                                                                                                  |                         |                        |                                  |
| User ID<br>First name          | Test                                                                                             |                         |                        |                                  |
| Last name                      | Member                                                                                           |                         |                        |                                  |

Your membership profile will open.

Under "Membership Details" You will see a link to renew for the upcoming year. Click this link.

| Society for Transplant S   | Social Workers                                                                                     |             | Enter sear         | ch string Q                                                                                                    |
|----------------------------|----------------------------------------------------------------------------------------------------|-------------|--------------------|----------------------------------------------------------------------------------------------------|
| Home About Membe           | ership Conference                                                                                  | Credentials | Member Content     | Advocacy ≡                                                                                                    |
| Home > My profile > Member | ship renewal                                                                                       |             |                    |                                                                                                    |
| Membership Renew           | al                                                                                                 |             |                    |                                                                                                    |
|                            |                                                                                                    |             |                    |                                                                                                    |
| Popowrta                   | 17 Apr 2022                                                                                        |             |                    | Payment Directions                                                                                                    |
| Level<br>Current status    | General - \$100.00 (USD)<br>Subscription period: 1 year<br>No automatically recurring pa<br>Active | ayments     |                    | When you get to the "review and<br>confirm" page, choose the<br>button "invoice me" directions<br>for sending a check will be<br>emailed.    |
|                            |                                                                                                    |             |                    | Pay by Credit Card                                                                                                    |
| Cancel                     |                                                                                                    |             | Update and next    | When you get to the "review and<br>confirm" page choose the<br>button "pay online" and follow<br>on screen directions for online<br>payment. |
| Your profile               |                                                                                                    |             | * Mandatory fields | Email membership@stsw.org<br>with any questions or issues<br>with your membership renewal                                                    |
|                            |                                                                                                    |             |                    |                                                                                                    |
| First name Test            |                                                                                                    |             |                    |                                                                                                    |

You will be brought to the Membership Renewal page.

Look at your membership profile and confirm that all of your information is up to date.

When ready, click "update and next" to move to the next page.

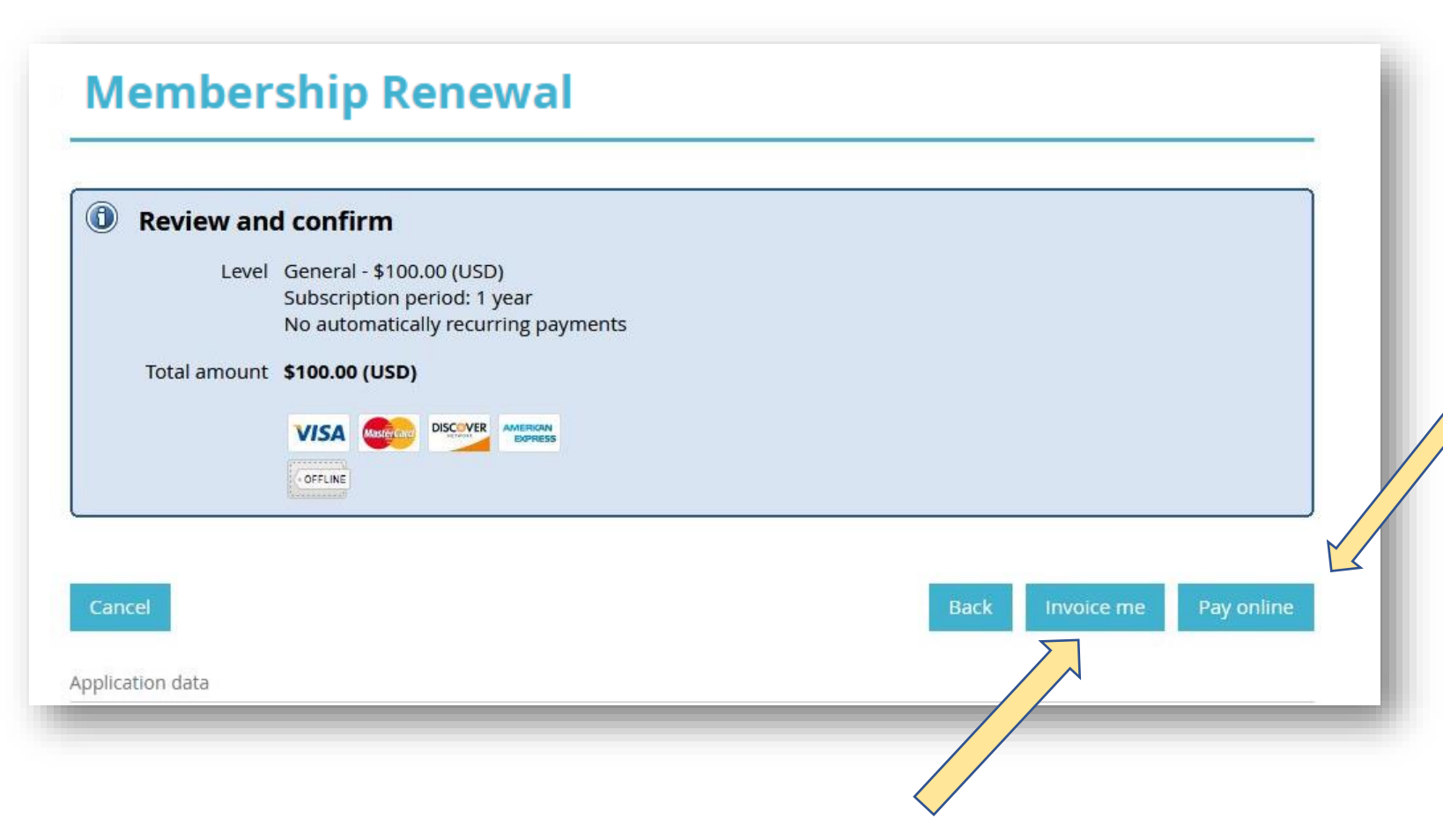

To pay by credit card – click "pay online"

## To **pay by check** – click "Invoice me"

If you choose to **Pay by Check** – this is the screen that will appear next There are no more actions that need to be taken on this page. Refer to your email for next steps.

| Home About Membership Conference Credentials Advocacy Resources / Survey                                         |                                                                                                    |
|----------------------------------------------------------------------------------------------------|----------------------------------------------------------------------------------------------------|
| Home > My profile                                                                                                | Sciety for Transolant Social Workers                                                                                                    |
| My profile                                                                                                    |                                                                                                    |
| Profile Privacy Email subscriptions Member photo albums My event registrations 🛕 Invoices and payments Donations | Dea<br>Your membership renewal at STSW to Never has been initiated.                                                                                                   |
| Membership details                                                                                               | We will be reviewing your reenwal application and confirming your<br>payment. Once completed, we will be in touch to let you know that<br>membership has been renwed. |
| Membership renewal initiated, not paid yet.                                                                      | If you would like to <b>pay by check:</b> Please send a check to our treasurer at:                                                                                    |
| View / Pay invoice Membership level General - \$100.00 (USD) Subscription period: 1 year                         | Kristen DeVoe<br>STSW Treasurer<br>BIDMC Transplant<br>110 Francis Street, 7th Floor<br>Boston, MA 02215                                                              |
| No automatically recurring payments                                                                              | Once we receive your check, we will be in touch to let you know that your membership has been renewed.                                                                |
| membership status Pending - New                                                                                  | membership@stsw.org.                                                                                                    |
|                                                                                                    | <u>STSW</u>                                                                                                    |
|                                                                                                    |                                                                                                    |

You will receive this email with directions on where to send your check. Your membership will be approved once we receive your check.

## If you choose to **Pay by Credit Card** – complete all of the payment information and then select "Pay"

| Enter credit card details | Billing information | Details                                                            |
|---------------------------|---------------------|--------------------------------------------------------------------|
| Card number               | Address 1           | Invoice #00027 \$100.00                                            |
|                           | Address 2           | <ul> <li>Membership<br/>application, Level;<br/>General</li> </ul> |
| mm / yy CVV               | City                | Total amount: \$100.00<br>(USD)                                    |
| Kevin Jacobson            | United States       |                                                                    |
|                           | State/province      |                                                                    |
|                           | ZIP/postal code     | protected by reCAPTCHA<br>Privacy-Terms                            |
|                           | Phone               | Cancel Pay \$100.00 (USD)                                          |

If you choose to **Pay by Credit Card** – this is the screen that will appear after you click "pay". There are no more actions that need to be taken on this page.

| A Profile Privacy Email subscriptions Member photo albums My event registrations Invoices and payments Donations                | Society for Transplant Social Workers                                                                                                    |
|----------------------------------------------------------------------------------------------------|----------------------------------------------------------------------------------------------------|
| Membership details                                                                                                    | Dear Katie Newton,                                                                                                    |
| Payment successful                                                                                                    | Your membership renewal at STSW to Never has been initiated.<br>We will be reviewing your reenwal application and confirming your<br>payment. Once completed, we will be in touch to let you know that your<br>membership has been renwed. |
| Membership renewal initiated, not paid yet.      View / Pay invoice                                                             | If you would like to <b>pay by check:</b> Please send a check to our treasurer at:<br>Kristen DeVoe                                                                                                    |
| Membership level       General - \$100.00 (USD)         Subscription period: 1 year         No automatically recurring payments | STSW Treasurer<br>BIDMC Transplant<br>110 Francis Street, 7th Floor<br>Boston, MA 02215                                                                                                    |
| Membership status Pending - New                                                                                                 | Once we receive your check, we will be in touch to let you know that your membership has been renewed.<br>In the meantime, please feel free to email any questions to                                                                      |
|                                                                                                    | membership@stsw.org.<br>Sincerely,<br>STSW                                                                                                    |

You will receive this email. Your membership will be approved once we confirm your payment was processed.

## **Questions?**

You can email <u>membership@stsw.org</u> if you have any questions or if you run into any challenges during your membership registration process.